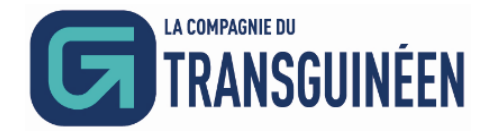

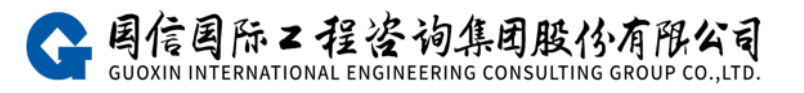

# La plateforme d'achat électronique de CTG

# Manuel d'utilisation pour les fournisseurs

**V1.0** 

| 1. Exigences du Navigateur                              | 3  |
|---------------------------------------------------------|----|
| 2. Public Cible                                         |    |
| 3. Instructions pour l'enregistrement                   | 3  |
| 4. Présentation des Opérations Commerciales             |    |
| 4.1. L'adresse URL de la plateforme et l'enregistrement | 3  |
| 4.2. Connexion                                          | 6  |
| 4.3. Editer les documents de déclaration                | 7  |
| 4.3.1 Informations de base                              | 7  |
| 4.3.2 Informations du contact                           | 8  |
| 4.4. Informations d'entreprise                          | 10 |
| 4.5. Enregistrement des informations de modification    | 11 |
| 4.6. Mot de passe oublié                                | 12 |
| 4.7. Projets accessibles pour la participation          | 12 |
| 4.7.1 Voir les annonces/ Lettre d'invitation            | 12 |
| 4.7.2 Enregistrement des informations du contact        | 13 |
| 4.8. Projets en cours de participation                  | 15 |
| 4.8.1 Voir les annonces/ Lettre d'invitation            | 15 |
| 4.8.2 Consulter les informations de contact             | 16 |
| 4.8.3 Document d'appel d'offres                         | 16 |
| 4.8.4 Hall des appels d'offres                          | 17 |
| 4.8.5 Éclaircissement                                   |    |
| 4.9. Projets achevés                                    | 21 |

# 目 录

# 1. Exigences du Navigateur

Google Chrome est le navigateur recommandé pour une performance optimale.

## **2.Public Cible**

Ce manuel est destiné aux utilisateurs fournisseurs de la Plateforme d'enchères électroniques CTG.

### **3.Instructions pour l'enregistrement**

Pour assurer le bon fonctionnement normal des affaires, il est conseillé aux fournisseurs de compléter les processus d'inscription et de déclaration 1 à 3 jours ouvrables avant de participer à tout projet. Lors de l'inscription, sélectionnez le rôle de "Fournisseur". Après une inscription de compte réussie, veuillez remplir et télécharger soigneusement les informations conformément aux indications sur la page web. La plateforme examinera rapidement les informations. Une fois approuvée, les fournisseurs peuvent participer aux projets d'enchères pertinents.

# 4. Présentation des Opérations Commerciales.

### 4.1.L'adresse URL de la plateforme et l'enregistrement.

(1) URL de la Plateforme d'enchères électroniques CTG : https://ctg.e-bidding.org/

(2) Sur la page d'accueil, cliquez sur le bouton [Fournisseur/Soumissionnaire] dans la section "Module d'affaires" à droite pour accéder à la page de connexion/inscription.

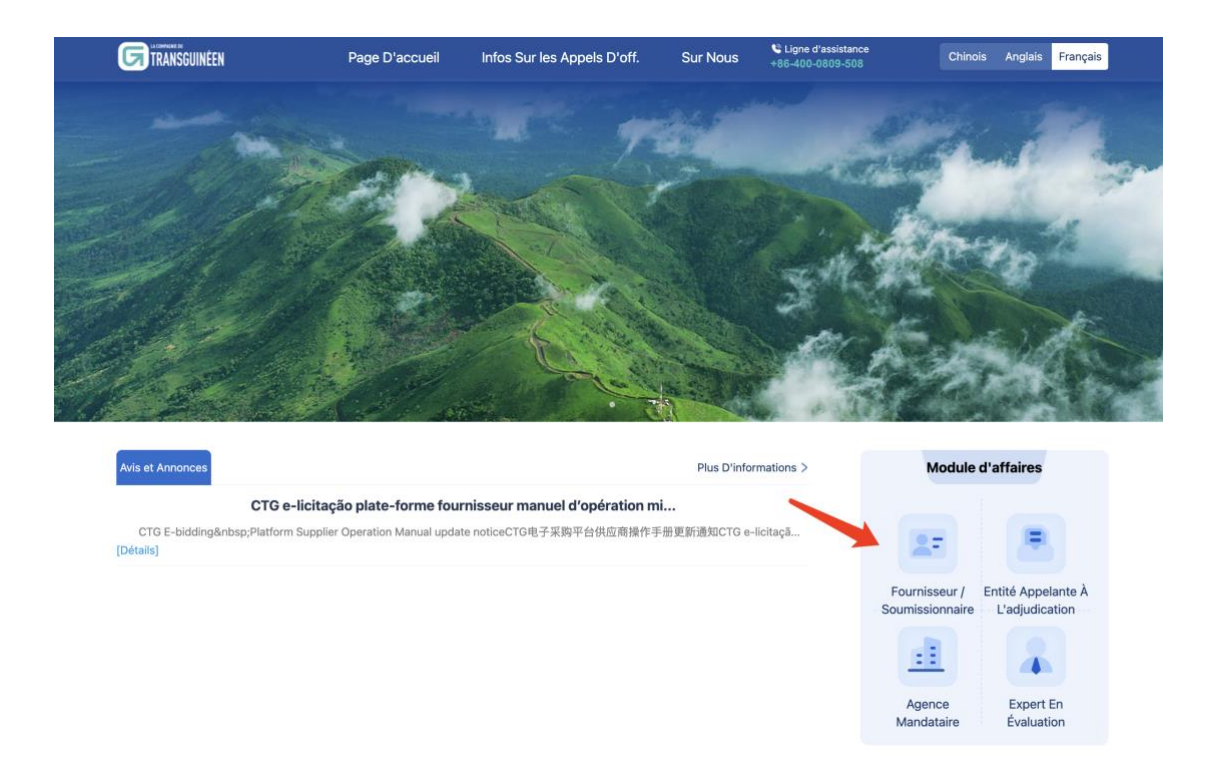

(3) Sur la page de connexion/inscription, saisissez votre nom d'utilisateur et votre mot de passe si le fournisseur dispose déjà d'un compte. Sinon, cliquez sur [S'inscrire].

| Chinois ANGL. Français<br>Connexion normale |
|---------------------------------------------|
|                                             |

(4) Inscription d'utilisateur

(1) Lisez attentivement le contrat d'inscription utilisateur. Si vous êtes d'accord, cochez la case "J'ai lu et j'accepte le contrat d'inscription utilisateur". Si ce n'est pas le cas, cliquez sur [Retour] pour revenir à la page d'accueil du portail. (2) Continuez de remplir les informations d'inscription du fournisseur.

(3) Cliquez sur [Terminer l'inscription] pour accéder à la page "Inscription terminée".

Note : a. Le nom d'utilisateur et le mot de passe sont des identifiants uniques pour la connexion à la plateforme. Veuillez les garder en sécurité.

b. La personne de contact est désignée comme la principale personne à contacter pour le fournisseur sur cette plateforme. Après la connexion, continuez à améliorer les informations de la principale personne à contacter.

| G TRANSGUIREN                                                                                                    |                                                                                                    |
|----------------------------------------------------------------------------------------------------|----------------------------------------------------------------------------------------------------|
| Fournissionnaire<br>Sournissionnaire<br>S'insorire pour<br>participer au projet                                      | te à Agence mandataire Publier le projet                                                                             |
| Inscription des nouveaux utilisateurs ① Veuillez noter la sélection du type d'utilisateur : Utilisateur d'entreprise | participer au projet en tant qu'entreprise ; Utilisateur individuel ; participer au projet en tant qu'individu.      |
| Indication : Le déclarant doit remplir honnêtement les informations relatives à son unité. Les champs marc           | aués d'un « * » sont obligatoires.                                                                                   |
| * Type d'utilisateur                                                                                                 | Utilisateur d'entreprise                                                                                             |
| * Lieu de l'enregistrement                                                                                           | Hors d 🗸 Chine 🗸                                                                                                    |
| * Code d'identification de<br>l'entrevrise                                                                           | Veuilliez saisir le code d'identification de l'er 0/20 dentification d'identifé unique                               |
| * Nom de l'entreprise                                                                                                | Veuillez saisir le nom de l'entreprise. 0 / 100                                                                      |
| * Nom d'utilisateur de                                                                                               | Veuillez saisir le nom d'utilisateur. Le nom de connexion doit être de 4 à 20 caractères (chiffres + lettres)        |
| connexion<br>* Définir un mot de passe                                                                               | Veuillez saisir le mot de passe. Mot de passe composé de 8 à 16 caractères de lettres, chiffres et autres caractères |
| Confirmer login mot de                                                                                               | Veuillez saisir à nouveau le mot de passe de connex Doit être identique au contenu du mot de passe                   |
| passe * Nom du contact                                                                                               | Veuillez saisir le nom du contact. 0/20                                                                              |
| * Contact téléphone mobile                                                                                           | Veuillez saisir le numéro de téléphone mobil 0 / 20                                                                  |
| Code de vérification                                                                                                 | Code de Vérification                                                                                                 |
| graphique                                                                                                    | The second second second second second second second second second second second second second second second se      |
|                                                                                                    |                                                                                                    |
|                                                                                                    | pté la (Contrat d'inscription des utilisations)                                                                      |

(5) Cliquez sur [Se connecter au système pour compléter les informations

d'inscription] ou attendez quelques secondes pour une connexion automatique.

Continuez à éditer les documents de déclaration en tant que fournisseur temporaire.

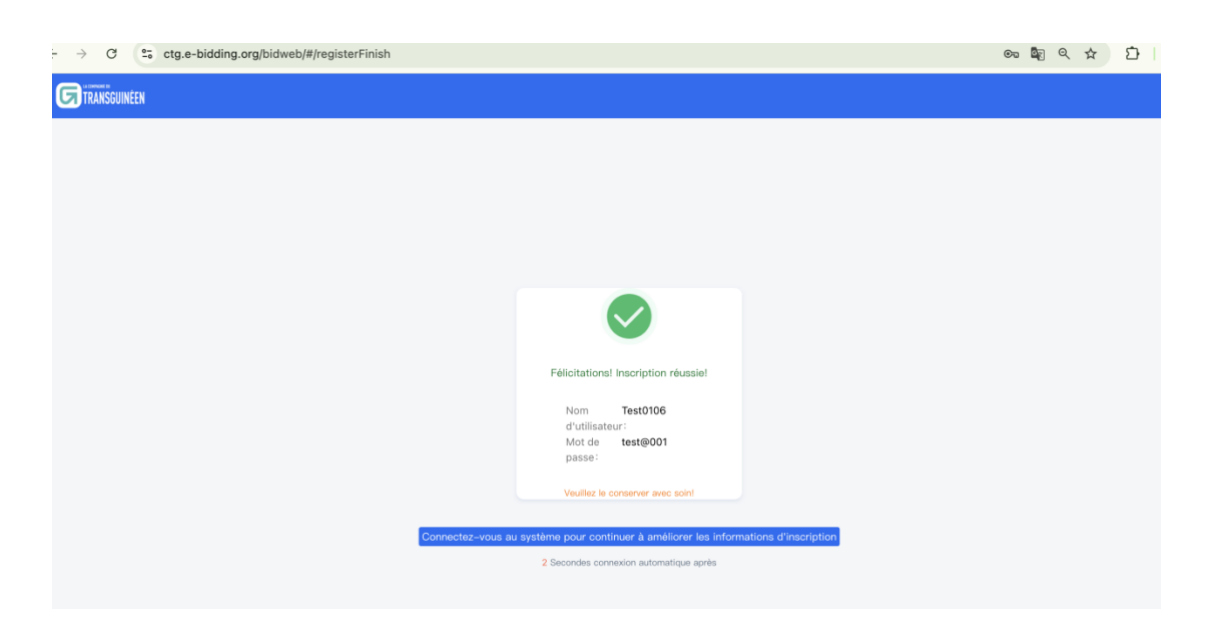

# 4.2. Connexion

(1) Sur la page d'accueil de la plateforme d'enchères électroniques CTG, cliquez sur le bouton [Fournisseur/Soumissionnaire] dans la section "Module d'affaires" à droite pour accéder à la page de connexion/inscription.

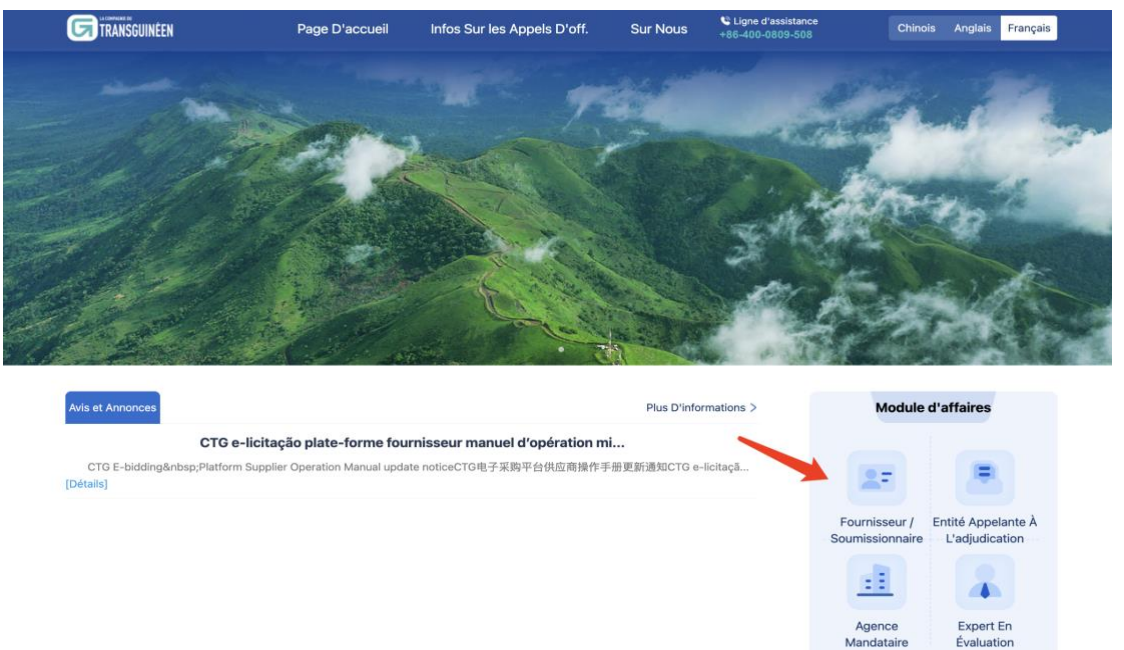

(2) Entrez votre nom d'utilisateur et votre mot de passe, puis cliquez sur le bouton [Connexion]. Une fois la vérification du système réussie, vous entrerez dans la plateforme et pourrez poursuivre les opérations commerciales ultérieures.

| Chinois ANGL. Français<br>Connexion normale                                                        |
|----------------------------------------------------------------------------------------------------|
| A. Nom d'utilisateur         Image: Comparison of the passe.         Inscrivez-vous dès maintenant |

# 4.3. Editer les documents de déclaration

Après avoir terminé l'inscription, connectez-vous à la plateforme en tant que fournisseur temporaire et précisez vos informations dans le module "Maintenance des informations utilisateur".

#### 4.3.1 Informations de base

(1) Cliquez sur [Informations d'entreprise] et remplissez les informations de base de l'entreprise.

(2) Remplissez / Téléchargez les informations et les documents concernés conformément aux exigences, puis continuez avec [Étape suivante].

| 1                                                              |                            |                           |          |                                                                        |                                          |                             | 2                              |
|----------------------------------------------------------------|----------------------------|---------------------------|----------|------------------------------------------------------------------------|------------------------------------------|-----------------------------|--------------------------------|
| ions générales sur l'entrepris<br>uillez remplir les informati | se                         |                           |          |                                                                        |                                          | Informatio<br>Veuillez soum | ns du conta<br>lettre les info |
| nformations générales sur l'er                                 | ntreprise                  |                           |          |                                                                        |                                          |                             |                                |
| ieu d'enregistrement de                                        | 大陆外 ~                      | Émirats Arabes Unis       |          | * Type d'entreprise                                                    | Choisir                                  |                             |                                |
| entreprise<br>• Nom du fournisseur                             | 测试法语的供应商名称                 |                           | 10 / 100 | • À l'intérieur du continent :                                         | T91189887674763799                       |                             |                                |
| * Capital social (en milliers)                                 |                            | 0                         | +        | Code social de crédit unifié ;<br>* Devise<br>Hors du continent : Code | Veuillez choisir                         |                             |                                |
| * Capital versé (en milliers)                                  |                            | 0                         | +        | d'identification ପ୍ରଶ୍ୱାର୍ଥ ଅନ୍ୟାରେନ                                   | Date de sélection                        |                             |                                |
| Représentant légal /                                           | Veuillez saisir le représ  | entant légal / le respons | 0/20     | * Coordonnées du représentant                                          | Veuillez saisir les coordonnées du repré | sentant 0/11                |                                |
| Responsible<br>Secteur d'activité                              | Veuillez choisir           |                           |          | légal / Responsible                                                    |                                          |                             |                                |
| Classification des fournisseurs                                | Goods manufacturer         | Goods Trader              | Eng      | ineering Service                                                       |                                          |                             |                                |
| Certificat d'enregistrement                                    | 🖞 Cliquez pour télécharg   | ger                       |          | * La période de validité de la                                         | 🗇 Date de dét 🛛 - 👘 Date de fin          | Long terme                  |                                |
| d'entreprise                                                   | Format de téléchargement(* | .ipg.*png.*pdf)           |          | preuve d'enregistrement                                                |                                          |                             |                                |
|                                                                |                            |                           |          |                                                                        |                                          |                             |                                |

# 4.3.2 Informations du contact

- Après avoir rempli les informations de base de l'entreprise, cliquez sur [Étape suivante] pour accéder aux informations du contact.
- (2) Il existe déjà un contact principal enregistré. Il est nécessaire de continuer à cliquer sur [Éditer], de perfectionner les informations du contact principal et de télécharger le fichier numérique du pouvoir d'attorney signé et scellé. Ensuite, cliquez sur [Confirmer].

Remarque :

La plateforme considère par défaut le contact renseigné lors de l'enregistrement comme le contact principal. Il n'est pas recommandé de supprimer ou de modifier le contact principal dans l'état d'édition actuel (en cas de besoin de modifier le contact principal, le fournisseur est invité à effectuer la modification après avoir été officiellement inscrit avec succès dans la base de données).

| Maintenance des informations des utilisateurs                         | $Plus \sim$                                                  |
|-----------------------------------------------------------------------|--------------------------------------------------------------|
| rmations générales sur l'entreprise<br>Veuillez remplir les informati | 2<br>Informations du contact<br>Veuillez soumettre les infor |
| Informations du contact           ① informations du contact           |                                                              |
| Contact principal (Editor) [Supprimer]                                |                                                              |
|                                                                       |                                                              |

(3) Ajouter plusieurs informations de contact

Cliquez sur [Informations du contact], remplissez / téléchargez le contenu relatif au contact, puis cliquez sur [Enregistrer].

| Maintenance des informa            | ations des utilisateurs                   |         |                                       |                 | Plus $\sim$                  |
|------------------------------------|-------------------------------------------|---------|---------------------------------------|-----------------|------------------------------|
|                                    |                                           |         |                                       |                 |                              |
|                                    |                                           |         |                                       |                 |                              |
| 1                                  |                                           |         |                                       |                 | 2                            |
| mations générales sur              | l'entreprise                              |         |                                       |                 | Informations du contact      |
| Veuillez remplir les infor         | mati                                      |         |                                       |                 | Veuillez soumettre les infor |
|                                    |                                           |         |                                       |                 |                              |
| Informations du com                |                                           |         |                                       |                 |                              |
| Informations du com                | tact                                      |         |                                       |                 |                              |
| + Informations du con              | tact                                      |         |                                       |                 |                              |
| * Contact principal                |                                           |         |                                       |                 |                              |
|                                    |                                           |         |                                       |                 |                              |
| <ul> <li>Nom du contact</li> </ul> | Veuillez saisir                           |         | <ul> <li>Contact telephone</li> </ul> | Veuillez saisir |                              |
| * Boîte e-mail du                  | Veuillez saisir                           |         | mobile                                |                 |                              |
| contact                            |                                           |         |                                       |                 |                              |
| * Le fichier                       | 1 Cliquez pour télécharger                |         |                                       |                 |                              |
| numérique du scan                  | Format de téléchargement(*.jpg,*png,*pdf) |         |                                       |                 |                              |
| du pouvoir                         |                                           |         |                                       |                 |                              |
|                                    |                                           | Annuler | Enregistrer                           |                 |                              |
|                                    |                                           |         |                                       |                 |                              |

Après avoir rempli les informations de base et les informations de contact, cliquez sur [Soumettre]. Autrement dit, soumettre les informations déjà renseignées à l'administrateur pour vérification. La page de ce compte passera alors à l'état « En attente de vérification ». Vous pouvez changer de page pour vérifier les informations déjà renseignées. Si vous découvrez des informations erronées, vous pouvez cliquer rapidement sur [Retirer] et soumettre à nouveau après modification.

| Lieu drimegistrement de<br>rentreprise     For de continent, Émirats Arabes Unis     Type d'entreprise     Succurate de société à responsabilité limité de car<br>d'entreprise       Nom du fournisseur     Le nom du fournisseur pour les tests     À l'intérieur du continent : Code<br>continent : Code d'admitient<br>continent : Code d'admitient<br>contient : Code d'admitient<br>continent : Code d'admitient<br>code d'a | capitaux exclusivement |
|----------------------------------------------------------------------------------------------------|------------------------|
| Pentreprise     dentreprises drangères à personnalité morales       Nom du fournisseur le nom du fournisseur pour les tests     À Pindrieur du continent : Code     30180807647633799       Capital social (en millier)     100     Social de crédit unifié ; Hors du<br>continent : Code d'identification de<br>Continent : Code d'identification de<br>Code d'identification de<br>Code d'identification de                                                                     |                        |
| Nom du fournisseur     Le nom du fournisseur pour les tests     À l'intérieur du continent : Code     T01189887674763799       Capital social (en milliers)     100     social de crédit unifié ; Hors du continent : Code d'identification du continent : Code d'identification du conterve : Content :                                                                                                    |                        |
| Capital social de milliers     100     social de crédit unifié; Hors du<br>continent : Code d'identification de<br>continent : Code d'identification de<br>d'identification de<br>social de crédit unifié; Hors du<br>continent : Code d'identification de<br>d'identification de<br>social de crédit unifié; Hors du<br>continent : Code d'identification de<br>social de crédit unifié; Hors du<br>continent : Code d'identification de<br>social de crédit unifié; Hors du<br>continent : Code d'identification de<br>social de crédit unifié; Hors du<br>continent : Code d'identification de<br>social de crédit unifié; Hors du<br>continent : Code d'identification de<br>social de crédit unifié; Hors du<br>continent : Code d'identification de<br>social de crédit unifié; Hors du<br>continent : Code d'identification de<br>social de crédit unifié; Hors du<br>continent : Code d'identification de<br>social de crédit unifié; Hors du<br>continent : Code d'identification de<br>social de crédit<br>Responsible     Difie<br>d'identification de la preuve<br>d'intregistrement     Long terme<br>d'intregistrement       Certerprise<br>Adresse de contat<br>Présentation de l'entreprise<br>Le nom du fournisseur pour les tests est très important pour la traçabilit<br>Cassification des fournisseurs     Long terme                                                                                                    |                        |
| Capital versé (en miliers)     10     Pentreprise.     Date de création     2018-01-08       Représentant légal / Responsible     Grace     Coordonnées du représentant légal / 18311321314       Secteur d'activité     Production et Fourniture D'électricité, de Chaleur, de gaz et d'eau     Responsible       Certificat d'enregistrement     Exprésentant légal / Responsible     La période de validité de la preuve     Long terme       Prentreprise     Adresse de contact     d'fgfph     Classification des fournisseurs                                                                                                    |                        |
| Représentant légal / Responsible     Grace     Coordonnées du représentant légal / 18311321314       Secteur d'activité     Production et Fourniture D'électricité, de Chaleur, de gaz et d'eau     Responsible       Certificat d'enregistrement     IEH1 prog     La période de validité de la preuve     Long terme       d'entreprise     Adresse de contact     d'agfgh     d'enregistrement     Classification des fournisseurs                                                                                                    |                        |
| Secteur d'activité     Production et Fourniture D'électricité, de Chaleur, de gaz et d'eau     Responsible       Certificat d'enregistrement     IMP1 png     La période de validité de la preuve     Lang terme       d'enregistrement     d'enregistrement     d'enregistrement       Adresse de contact     dfgfgh     Classification des fournisseurs                                                                                                    |                        |
| Certificat d'enregistrement     El période de validité de la preuve     Long terme       d'entreprise     d'anregistrement     d'anregistrement       Présentation de l'entreprise     Le nom du fournisseur pour les tests est très important pour la traçabilit     Classification des fournisseur                                                                                                    |                        |
| Pentreprise d'enregistrement<br>Adresse de contact digfgh<br>Présentation de l'entreprise Le nom du fournisseur pour les tests est très important pour la traçabilit Classification des fournisseurs                                                                                                    |                        |
| Présentation de l'entreprise Le nom du fournisseur pour les tests est très important pour la traçabilit Classification des fournisseurs                                                                                                    |                        |
|                                                                                                    |                        |
| rmations de vérification                                                                                                    |                        |
| Type de vérification Heure de vérification État de vérification Avis de ve                                                                                                    | vérification           |
| Aucune donnée                                                                                                    |                        |

# 4.4. Informations d'entreprise

Lorsque la vérification des documents n'est pas approuvée, le système affiche "Le contrôle n'est pas validé". Vous pouvez modifier les informations puis les soumettre à nouveau. Si la vérification est approuvée, vous deviendrez officiellement un fournisseur de cette plateforme et pourrez participer à l'appel d'offres pour les projets concernés sur cette plateforme.

Après que l'administrateur ait approuvé la vérification, vous pouvez vous connecter à la plateforme et consulter les informations d'entreprise déjà soumises dans le menu [Informations d'entreprise].

| nformations de base Inf              | formations du contact |                                                                                     | ☑ Documents de modification |
|--------------------------------------|-----------------------|-------------------------------------------------------------------------------------|-----------------------------|
| eu d'enregistrement de<br>entreprise | -11                   | Type d'entreprise                                                                   | (à<br>re                    |
| Nom du fourni                        | sseur                 | À l'intérieur du continent : Code                                                   |                             |
| Capital social (en mi                | illiers)              | social de crédit unifié ; Hors du<br>Devise<br>continent : Code d'identification de | 1000 C                      |
| Capital versé (en mi                 | illiers)              | l'entreprise. Date de création                                                      | 1000                        |
| Représentant légal / Respo           | nsible                | Coordonnées du représentant légal /                                                 | 81000                       |
| Secteur d'ac                         | ctivité               | Division administrative                                                             | 100.000.000                 |
| opie scannée de la licence           | 100 m                 | Durée d'exploitation                                                                | 1.000                       |
| ommerciale<br>Adresse de co          | ontact                | Adresse de résidence et de contact                                                  |                             |
| Présentation de l'entre              | eprise                | Classification des fournisseurs                                                     | (and a)                     |

# 4.5. Enregistrement des informations de modification

Pour maintenir l'exactitude des informations, il est recommandé aux fournisseurs de vérifier régulièrement et de mettre à jour en temps opportun les documents d'enregistrement sur cette plateforme. Cela inclut, sans s'y limiter, des données importantes telles que les informations de l'entreprise, les détails des contacts, les preuves de qualifications, etc.

Si vous avez besoin de modifier les informations de l'entreprise, vous pouvez mettre à jour en temps opportun les informations de votre unité par le biais de la function "Enregistrement des informations de modification".

(1) Cliquez sur [Demande de modification].

| Page d'accue      | Page d'accueil Enregistrement des informations de modification × |     |                                                                                                    |         |                         |                     |                         |                      |  |  |
|-------------------|------------------------------------------------------------------|-----|----------------------------------------------------------------------------------------------------|---------|-------------------------|---------------------|-------------------------|----------------------|--|--|
| Conditions        | s de recherche                                                   |     |                                                                                                    |         |                         |                     | Développer un           | ne requête avancée 🖂 |  |  |
| État de           | Veuillez chois                                                   | sir |                                                                                                    |         |                         |                     | Q Rechercher            | C réinitialiser      |  |  |
|                   |                                                                  |     |                                                                                                    |         |                         |                     |                         |                      |  |  |
| Résultats         | de recherche                                                     |     |                                                                                                    |         |                         |                     |                         | (#                   |  |  |
| Demande           | e de modification                                                | ]   |                                                                                                    |         |                         |                     |                         |                      |  |  |
| Numéro<br>d'ordre | Nom d'utilisateur                                                | Nom | À l'intérieur du continent : Code social<br>de crédit unifié ; Hors du continent :<br>Code d'identification de l'entreprise. | Contact | Informations du contact | Heure de soumission | État de<br>vérification | Opération            |  |  |
|                   |                                                                  |     |                                                                                                    |         |                         |                     |                         |                      |  |  |

(2) Éditez le contenu qui doit être modifié, puis soumettez-le finalement et attendez la verification.

| 0                                          |                                        |   |                                                                        |                   | 2                           |
|--------------------------------------------|----------------------------------------|---|------------------------------------------------------------------------|-------------------|-----------------------------|
| ons générales sur l'entrepris              | se                                     |   |                                                                        |                   | Informations du conta       |
| iniez remplir les informati                |                                        |   |                                                                        | ,                 | euillez soumettre les intol |
| formations générales sur l'er              | ntreprise                              |   |                                                                        |                   |                             |
| eu d'enregistrement de                     | 10 1 1 1 1 1 1 1 1 1 1 1 1 1 1 1 1 1 1 |   | * Type d'entreprise                                                    |                   |                             |
| entreprise<br>* Nom du fournisseur         | Table Street                           |   | * À l'intérieur du continent :                                         |                   |                             |
| Capital social (en milliers)               |                                        |   | Code social de crédit unifié ;<br>* Devise<br>Hors du continent : Code | 10                |                             |
| * Capital versé (en milliers)              |                                        | - | d'identificationgle ខែមកសារសា                                          |                   |                             |
| Représentant légal /                       | 1000                                   |   | * Coordonnées du représentant                                          | 101020            |                             |
| Responsible<br>* Secteur d'activité        | -                                      |   | légal / Responsible<br>* Division administrative                       | 10.00, 0001, 0001 |                             |
| Classification des fournisseurs            | And an Artest                          | - | neering Service                                                        |                   |                             |
| Copie scannée de la licence<br>commerciale | REAL PROPERTY AND INCOME.              |   | * Durée d'exploitation                                                 | THE PARTY IN      |                             |
| · Advance de contrat                       | 10.0.000                               |   | * Adresse de résidence et de                                           |                   |                             |

#### 4.6. Mot de passe oublié

Si vous avez oublié le mot de passe de votre compte de connexion, veuillez appeler sans tarder le numéro de service client de la plateforme (+86-400-0809-508) pour réinitialiser le mot de passe de connexion.

## 4.7. Projets accessibles pour la participation

Les projets publiés par l'organisateur des appels d'offres sont tous affichés dans le sous-menu "Projets accessibles pour la participation".

#### 4.7.1 Voir les annonces/ Lettre d'invitation

En consultant les "Projets accessibles pour la participation", vous pouvez constater que la liste est divisée en deux onglets : "annonces" et " Lettre d'invitation ". Cliquez sur " Voir les annonces " ou " Voir la lettre d'invitation " dans la colonne des opérations pour consulter les informations relatives au projet publié. Remarque : 1) L'onglet « Annonces » présente les projets de type public. Pour les projets publics, il est nécessaire de participer au projet (enregistrer les informations de contact) avant de pouvoir participer à l'appel d'offres.

| 🖬 Projets d'achat 🛛 🔷 | Page d'accue                                     | Il Projets accessibles pour la participation ×                                                                                                    |                                                                  |                                   |                                     |                                    | PI                                                    |
|-----------------------|--------------------------------------------------|----------------------------------------------------------------------------------------------------|------------------------------------------------------------------|-----------------------------------|-------------------------------------|------------------------------------|-------------------------------------------------------|
| Projets de participat |                                                  |                                                                                                    |                                                                  |                                   |                                     |                                    |                                                       |
| Projets en cours      | Conditions                                       | de recherche                                                                                                    |                                                                  |                                   |                                     | Di                                 | velopper une requête avancée                          |
| Projets achevés       |                                                  | Numéro de projet Veuillez saisir                                                                                                    | Nom du projet Ver                                                | allez saisir                      |                                     | Q Rec                              | C réinitialiser                                       |
| Paramétrage de        |                                                  |                                                                                                    |                                                                  |                                   |                                     |                                    |                                                       |
|                       | Annonce                                          | (9) Lettre d'invitation (1)                                                                                                    |                                                                  |                                   |                                     |                                    |                                                       |
|                       | Numéro<br>d'ordre Numéro de projet/Nom du projet |                                                                                                    | měro Numéro de projet/Nom du projet Unité d'exécution des achats |                                   | Date de publication de<br>l'annonce | Date limite de dépôt des<br>offres | Opération                                             |
|                       | .1                                               | And a second second sec | 10010                                                            | Négociations concurren<br>tielles | 2025-01-06 11:14                    | 2025-01-07 11:13                   | [Participer au projet]<br>[Consulter la notification] |
|                       | 2                                                | And a second second sec |                                                                  | Négociations concurren<br>tielles | 2023-09-13 11:31                    | 2025-09-13 11:29                   | (Participer au projet)<br>[Consulter la notification] |
|                       | 3                                                | No. of Concession, Name                                                                                                    |                                                                  | Négociations concurren<br>tielles | 2023-09-11 17:37                    | 2025-09-11 17:37                   | (Participer au projet)<br>(Consulter la notification) |

2) L'onglet "Lettre d'invitation" présente les projets de type invitation. Pour les projets par invitation, il est nécessaire de [Accepter l'invitation] (enregistrer les informations de contact) avant de pouvoir participer à l'appel d'offres.

| Projets d'achat  | Page d'accue      | Projets accessibles pour la participation × |                              |                                   |                                      |                                    | Po                                           |
|------------------|-------------------|---------------------------------------------|------------------------------|-----------------------------------|--------------------------------------|------------------------------------|----------------------------------------------|
| Projets en cours | Conditions        | de recherche                                | Nom du projet                |                                   |                                      | Din<br>O Rech                      | elopper une réquête avancée                  |
| Projets acheves  |                   | Considere and program                       | rom on project               |                                   |                                      |                                    |                                              |
|                  | Annonce           | (9) Lettre d'invitation (1)                 |                              |                                   |                                      |                                    |                                              |
|                  | Numéro<br>d'ordre | Numéro de projet/Nom du projet              | Unité d'exécution des achats | Mode d'achat                      | Date de lancement de<br>l'invitation | Date limite de dépôt des<br>offres | Opération                                    |
|                  | $\mathbf{T}_{i}$  | Devicet, BED, 001                           | 10.0                         | jégociations concurren<br>tielles | 2025-01-06 15:06                     | 2025-01-07 15:05                   | (Accepter Pinvitation)<br>[Voir Pinvitation] |
|                  |                   |                                             |                              |                                   | Total                                | 1 K 1 > 10/pag                     | Aller à 1                                    |
|                  |                   |                                             |                              |                                   |                                      |                                    |                                              |

#### 4.7.2 Enregistrement des informations du contact

1) Après avoir trouvé un projet dans lequel vous voulez participer dans "Projets de participation", cliquez sur "Participer au projet" dans la colonne des opérations pour accéder à la page d'inscription des informations de contact. Pour les "Lettres d'invitation", cliquez sur "Accepter l'invitation" pour accéder à la page d'inscription des informations de contact.

2) Après avoir cliqué sur "Participer au projet" ou "Accepter l'invitation", les informations de contact principales sont remplies par défaut sur la page d'inscription des informations de contact. Modify the responsible person's information as needed, then click Submit Contact Registration Information J. Upon successful submission, the registration is complete. The page automatically redirects to the "Ongoing Projects" list.

| Page d'accueil Projets accessib                                                                   | les pour la participation Contact inscription ×                                                                                                    |                                         | Plus ~                                                                                                    |
|---------------------------------------------------------------------------------------------------|----------------------------------------------------------------------------------------------------|-----------------------------------------|----------------------------------------------------------------------------------------------------|
| 1.Aperçu du projet                                                                                |                                                                                                    |                                         |                                                                                                    |
| Numéro de projet                                                                                  | Number of Control of Control of C | Nom chinois du projet                   | ALC: NOT THE REPORT OF THE REPORT OF THE REPORT |
| Nom anglais du projet                                                                             |                                                                                                    | Nom français du projet                  |                                                                                                    |
| Date limite de dépôt des offres                                                                   | 2025-01-07 15:05                                                                                                    | L'unité d'appel d'offres                | СТБ                                                                                                    |
| Contact                                                                                           | Grace                                                                                                    | Téléphone du contact                    | 183                                                                                                    |
| Adresse e-mail                                                                                    | 183 l@163.com                                                                                                    | Date de lancement de l'invitation       | 2025-01-06 15:06                                                                                                    |
| 2.Informations sur les fournisseurs                                                               | 3                                                                                                    |                                         |                                                                                                    |
| Nom de l'unité                                                                                    | SAP                                                                                                    | * Contact                               | Grace                                                                                                    |
| <ul> <li>Téléphone du contact</li> </ul>                                                          | 18:                                                                                                    | * Adresse e-mail Ne peut pas être vi de | Veuillez saisir                                                                                                    |
| Attention :<br>1.Avant l'expiration du délai de soumis<br>2.Veuillez remplir soigneusement les in | sion d'offres, personne ne peut consulter vos informations de soumission d'offres.<br>formations réelles de soumission d'offre.                                                                                                    |                                         |                                                                                                    |
|                                                                                                   |                                                                                                    |                                         |                                                                                                    |
|                                                                                                   |                                                                                                    |                                         |                                                                                                    |
|                                                                                                   |                                                                                                    |                                         |                                                                                                    |
|                                                                                                   |                                                                                                    |                                         |                                                                                                    |
|                                                                                                   | Soumettre un contact                                                                                                    | nscription informations                 |                                                                                                    |

Remarques :

- Une fois que le fournisseur a soumis les informations de contact d'enregistrement pour un projet spécifique, les informations de contact de ce projet ne pourront plus être modifiées. Veuillez donc vérifier qu'elles sont correctes avant de continuer à soumettre les informations de contact du projet.
- Avant la date et l'heure limite de soumission des offres, hormis le fournisseur lui-même qui peut consulter les données de son offre soumise, aucun autre compte (y compris le compte d'administration de la plateforme) ne peut y accéder.
- Pour éviter que des situations imprévues et d'autres facteurs incertains empêchent la soumission en temps opportun des documents d'offre, veuillez envoyer et soumettre les documents d'offre le plus tôt possible.

### 4.8. Projets en cours de participation

Après avoir soumis l'enregistrement des informations de contact dans les "Projets accessibles pour la participation", la page sautera automatiquement vers la liste des "Projets en cours de participation ". Cliquez sur le bouton " Commencez votre offer " dans la liste des " Projets en cours de participation ", puis entrez dans la salle des appels d'offres du projet pour participer à l'appel d'offres du projet.

| ige d'accuei                    | Projets en cours de participation ×            |                              |                 |                                    |                                  |                   | •                   |
|---------------------------------|------------------------------------------------|------------------------------|-----------------|------------------------------------|----------------------------------|-------------------|---------------------|
| onditions                       | de recherche                                   |                              |                 |                                    |                                  | Développer        | une requête avancée |
|                                 | Numéro de projet Veuillez saisir               | Nom du p                     | veuillez saisir |                                    |                                  | Q Rechercher      | C réinitialiser     |
|                                 |                                                |                              |                 |                                    |                                  |                   |                     |
| ésultats d<br>Numéro<br>d'ordre | le recherche<br>Numéro de projet/Nom du projet | Unité d'exécution des achats | Mode d'achat    | Date limite de dépôt des<br>offres | Documents de l'appel<br>d'offres | Statut de l'offre | Opération           |

Il y a cinq pages de navigation sur la gauche des détails du projet. Dans l'ordre, ce sont respectivement "Annonces " ou "Lettre d'invitation ", " Informations du contact", "Documents d'appel d'offres", " Hall des appels d'offres " et "Résultats de l'appel d'offres".

Avant que l'organisateur des appels d'offres envoie la notification des résultats, il est impossible de consulter les "Résultats de l'appel d'offres". Ce n'est qu'après la publication de la notification des résultats que le fournisseur sélectionné peut cliquer sur la page de navigation des « Résultats de l'appel d'offres » pour consulter et exporter l'avis d'attribution.

#### 4.8.1 Voir les annonces/ Lettre d'invitation

Cliquez sur le premier onglet à gauche de la page des détails du projet pour consulter l'avis du projet ou la lettre d'invitation.

| Lettre d'invitation              | 1.Informations sur le projet | on at gas                                                                                                    |                                 |                     |  |
|----------------------------------|------------------------------|----------------------------------------------------------------------------------------------------|---------------------------------|---------------------|--|
|                                  | Numéro de projet             | Project-RFP-001                                                                                                    | Nom chinois du projet           | б                   |  |
| Informations du<br>contact       | Nom anglais du projet        | Tra                                                                                                    | Nom français du projet          | équ                 |  |
|                                  | Validité de l'offre (jours)  | 90                                                                                                    | Date limite de dépôt des offres | 2025-01-07 15:05:00 |  |
| Document d'appel<br>d'offres     | 2. Document d'appel d'offres |                                                                                                    |                                 |                     |  |
| Hall des appels d'offres         | Document d'appel d'offres    | ments de l'appei d'offrés et les soumettre avant la date limité pour le<br>a6edf91b574bcbf1ed37862d2d13b3d_fullsize.jpg | es documents d'appel d'ottres.  |                     |  |
|                                  |                              |                                                                                                    |                                 |                     |  |
| Résultats de l'appel<br>d'offres |                              |                                                                                                    |                                 |                     |  |

# 4.8.2 Consulter les informations de contact

Le deuxième onglet affiche les informations de contact. Cliquez pour consulter les informations d'inscription de contact soumises précédemment.

| Lettre d'invitation              | 1.Aperçu du projet                    |                 |                                 |                                                                                                    |
|----------------------------------|---------------------------------------|-----------------|---------------------------------|----------------------------------------------------------------------------------------------------|
| Informations du contact          | Numéro de projet                      | Project-RFP-001 | Nom chinois du projet           | 10.000                                                                                                    |
|                                  | Nom anglais du projet                 | 1               | Nom français du projet          | And the second second second                                                                                                    |
| Document d'appel                 | Entité appelante à l'adjudication     | ¢               | Contact                         | - inc.                                                                                                    |
|                                  | Téléphone du contact                  | 1               | Adresse e-mail                  | And the local diversion of the local diversion of the local diversio |
| Hall des appels d'offres         | Date de lancement de l'invitatio<br>n | 2               | Date limite de dépôt des offres | 2025-01-07 15:05                                                                                                    |
| Résultats de l'appel<br>d'offres | 2.Informations sur les fournisse      | un              |                                 |                                                                                                    |
|                                  | Nom de l'unité                        | \$              | Contact                         | c                                                                                                    |
|                                  | Téléphone du contact                  | 1               | Adresse e-mail                  | 1 /3@173.com                                                                                                    |

# 4.8.3 RFP

Le troisième onglet est pour le RFP. Vous pouvez d'abord cliquer sur le troisième élément sur la gauche, "RFP", pour consulter les conditions spécifiques de qualification du projet et télécharger le RFP.

| Page   | d'accueil Projets en cours       | de participation Informations su | ar lie projet ×                              | Plus ~                      |
|--------|----------------------------------|----------------------------------|----------------------------------------------|-----------------------------|
| [Proje | ect-RFP-001]                     | the set of the sector            | ) er g                                       |                             |
| 0      | Lettre d'invitation              | 1. Document d'appel d'offres     |                                              |                             |
| 0      | Informations du                  | Document d'appel d'offres        | a6edf91b574bcbf1ed37862d2d13b3d_fullsize.jpg |                             |
|        | Contact                          | Notes de l'annonce               |                                              |                             |
| 3      | Document d'appel<br>d'offres     | 2.Annexes                        |                                              |                             |
| 0      | Hall des appels d'offres         | Numéro<br>d'ordre                | Nom du fichier                               | Opération                   |
|        |                                  |                                  | Aucune donnée                                |                             |
| 0      | Résultats de l'appel<br>d'offres |                                  | Total                                        | 0 10/page < < 1 > Aller à 1 |
|        |                                  |                                  |                                              |                             |
|        |                                  |                                  |                                              |                             |

#### 4.8.4 Salle d'enchères électroniques

Le quatrième onglet est destiné à la proposition. Les fournisseurs peuvent remplir les informations de la proposition et cliquer sur le bouton "Soumettre la proposition". La page affiche les informations de la proposition en fonction des exigences du projet.

| Lettre d'invitation                  | Premier/Première  | Offre par tour                                           |                         |                                               |                                |                                             |           |                            |                                                                                  |           |
|--------------------------------------|-------------------|----------------------------------------------------------|-------------------------|-----------------------------------------------|--------------------------------|---------------------------------------------|-----------|----------------------------|----------------------------------------------------------------------------------|-----------|
| Informations du                      | 1.Citation ligne  | détails du projet Le document de sou                     | mission d'offres sera   | chiffré. Avant l'ouver                        | ture officielle de             | s offres, personne ne peut consulter vos in | formation | s d'offre.                 | Devi                                                                             | se: Reomi |
| Document d'appel                     | Numéro<br>d'ordre | Nom de ligne de projet                                   | *Offre de<br>soumission | Durée du service                              | Unité de<br>service            | Instructions pour la soumission<br>d'offres |           | Lieux de service           | Remarque                                                                         | Annex     |
| d'offres<br>Hall des appels d'offres | 1                 | projet d'essai                                           |                         | 2                                             | an                             | Veuillez saisir                             | ы         |                            | projet d'essaiprojet<br>d'essaiprojet d'essai<br>projet d'essaiprojet<br>d'essai | 0         |
| Résultats de l'appel<br>d'offres     | 2.Documents of    | de l'appel d'offres                                      |                         |                                               |                                |                                             |           |                            |                                                                                  |           |
|                                      | Numéro<br>d'ordre | Type de fichier                                          |                         |                                               |                                | Nom du fichier                              |           | Temps de<br>téléchargement | Opération                                                                        |           |
|                                      | 1                 | Documents techniques *                                   | ļ                       | L Cliquez pour tél<br>ype de fichier (*.doc   | acharger<br>;†docx;†pdf;†pr    | ng;*xlax;*ala;.zip) Max TOOM                |           |                            |                                                                                  |           |
|                                      | 2                 | Documents commerciaux                                    | ļ                       | 1 Cliquez pour télé<br>ype de fichier: (*.doo | écharger<br>;t.docic*.pdf;t.pr | sg;*alax;*als;.zip) Max 100M                |           |                            |                                                                                  |           |
|                                      | 3                 | Documents HSE et de gestion des                          | risques T               | t Cliquez pour téle<br>ype de fichier (*.doc  | áchangar<br>;†.docx;†.pdf;†.pr | ig:*.slac;*.slac.z(p) Max 100M              |           |                            |                                                                                  |           |
|                                      | 4                 | Documents relatifs à l'emploi et au<br>ent des capacités | u développem            | L Cliques pour tél                            | icharger<br>;†docx;†pdf;†pr    | ng,*.siss;*.sis;.zip) May 100M              |           |                            |                                                                                  |           |
| P Éclaircissement                    | 5                 | Documents d'achats locaux                                | 1                       | 🖞 Cliquez pour ték<br>ype de fichier (*.doc   | ocharger<br>(1.docx;1.pdf;1.pr | ng-*.stex;*.ste;.zip) Max 100M              |           |                            |                                                                                  |           |
| harve designed and a designed of     |                   |                                                          |                         | 1 Cliquez pour télé                           | ècharger                       |                                             |           |                            |                                                                                  |           |

Avant la date limite de soumission de la proposition, si des modifications sont nécessaires, les fournisseurs doivent d'abord retirer la proposition, puis la modifier et la resoumettre. Entrez dans le projet et cliquez sur le bouton "Retirer la proposition".

| Lettre d'invitation              | Premier/Première  | Offre par tour                                           |                        |                         |                     |                                             |                            |                                                                                  |         |
|----------------------------------|-------------------|----------------------------------------------------------|------------------------|-------------------------|---------------------|---------------------------------------------|----------------------------|----------------------------------------------------------------------------------|---------|
| Informations du<br>contact       | 1.Citation ligne  | détails du projet Le document de soun                    | nission d'offres sera  | chiffré. Avant l'ouvert | ure officielle de   | s offres, personne ne peut consulter vos in | ormations d'offre.         | Devi                                                                             | se: Ren |
| ocument d'appel                  | Numéro<br>d'ordre | Nom de ligne de projet                                   | Offre de<br>soumission | Durée du<br>service     | Unité de<br>service | Instructions pour la soumission<br>d'offres | Lieux de service           | Remarque                                                                         | Ann     |
| offres<br>Il des appels d'offres | 1                 | projet d'essai                                           | 567845456              | 3 2                     | an                  |                                             | bj                         | projet d'essaiprojet<br>d'essaiprojet d'essai<br>projet d'essaiprojet<br>d'essai |         |
| sultats de l'appel<br>iffres     | 2.Documents d     | e l'appel d'offres                                       |                        |                         |                     |                                             |                            |                                                                                  |         |
|                                  | Numéro<br>d'ordre | Type de fichier                                          |                        |                         | ,                   | lom du fichier                              | Temps de<br>téléchargement | Opération                                                                        |         |
|                                  | 1                 | Documents techniques *                                   | 1                      | C                       |                     |                                             | 2025-01-06 15:21           | [Le téléchargemen                                                                | st]     |
|                                  | 2                 | Documents commerciaux                                    | -                      | 2                       |                     |                                             | 2025-01-06 15:21           | [Le téléchargemen                                                                | nt]     |
|                                  | 3                 | Documents HSE et de gestion des                          | risques                | 3                       |                     |                                             | 2025-01-06 15:22           | [Le téléchargemen                                                                | nt]     |
|                                  | 4                 | Documents relatifs à l'emploi et au<br>ent des capacités | développem             | 4                       |                     |                                             | 2025-01-06 15:22           | [Le téléchargemer                                                                | NI]     |
|                                  | 5                 | Documents d'achats locaux                                |                        | 5                       |                     |                                             | 2025-01-06 15:22           | [Le téléchargemer                                                                | 1       |
|                                  | 6                 | Documents de soumission de prix                          |                        | 6                       |                     |                                             | 2025-01-06 15:22           | [Le téléchargemen                                                                | nt]     |
|                                  | 7                 | Autres documents                                         |                        |                         |                     |                                             |                            |                                                                                  |         |
| laircissement                    | 3.Aperçu du pro   | ojet                                                     |                        |                         |                     |                                             |                            |                                                                                  |         |

Remarque :

 Si la date et l'heure limite de soumission des offres est déjà 18rrive, le fournisseur ne pourra ni annuler ni soumettre les documents d'offre.

Lorsque l'organisateur des appels d'offres a lancé un nouveau tour, il est nécessaire de faire une nouvelle offre. Cliquez sur le bouton " Commencez votre offre " pour accéder à la page d'onglet du dernier tour du projet, consultez le document d'instructions d'offre du dernier tour et participez à l'offre du dernier tour.

Lorsque l'organisateur des appels d'offres a lancé le dernier tour et que le fournisseur a soumis le document d'instructions d'offre du dernier tour, il suffit d'attendre les résultats de l'ouverture des offres et de l'évaluation des offres.

Remarque :

- Plusieurs tours d'offres peuvent être lancés au cours du processus d'évaluation des offres. Le nombre exact de tours est défini par l'organisateur des appels d'offres. Une fois un nouveau tour d'offres lancé, seuls les fournisseurs sélectionnés pour ce tour peuvent soumettre de nouvelles offres. Les fournisseurs non sélectionnés ne peuvent pas participer aux appels d'offres suivants.
- Chaque tour d'offres est soumis à une exigence de date et d'heure limite.
   Avant la date et l'heure limite d'offre, il est possible d'annuler le document d'offre et de le soumettre à nouveau.

# 4.8.5 Éclaircissement

Si vous avez des questions concernant les documents d'appel d'offres du projet auquel vous participez ou si vous devez consulter le contenu supplémentaire publié par l'organisateur des appels d'offres, vous pouvez, après être entré dans la page des appels d'offres, cliquer sur [Éclaircissement] en bas à gauche pour accéder à la page de clarification.

|                          |                     | Eclaircissements du client d'achat Clarr | fication dans le dossier d'offres |                                  |             |
|--------------------------|---------------------|------------------------------------------|-----------------------------------|----------------------------------|-------------|
| Informations du          | Poser des questions |                                          |                                   |                                  |             |
| contact                  | Numéro d'ordre      | Numéro de projet                         | Date de poser la question         | Description du problème          | Opérat      |
| Document d'appel         |                     |                                          | Aucune donnée                     |                                  |             |
| d'offres                 |                     |                                          |                                   | Total 0 10/page $\checkmark$ < 1 | > Aller à 1 |
| Hall das appals d'offras |                     |                                          |                                   |                                  |             |
| tan des appels d'onnes   |                     |                                          |                                   |                                  |             |
| ésultats de l'appel      |                     |                                          |                                   |                                  |             |
| ronnes                   |                     |                                          |                                   |                                  |             |
|                          |                     |                                          |                                   |                                  |             |
|                          |                     |                                          |                                   |                                  |             |
|                          |                     |                                          |                                   |                                  |             |
|                          |                     |                                          |                                   |                                  |             |
|                          |                     |                                          |                                   |                                  |             |
|                          |                     |                                          |                                   |                                  |             |
|                          |                     |                                          |                                   |                                  |             |
|                          |                     |                                          |                                   |                                  |             |

### **Clarification du fournisseur:**

Le fournisseur pose des questions concernant les documents d'appel d'offres ; cliquez sur [Poser des questions] pour accéder à la page d'édition des questions.

| [Project-RFP-001] 机              |                                                  | et g                                                                                                    |   |
|----------------------------------|--------------------------------------------------|----------------------------------------------------------------------------------------------------|---|
| Lettre d'invitation              | Clarification du fournisseur Éclaircissements du | client d'achat Clarification dans le dossier d'offres                                                                                                    |   |
| Informations du contact          | Contenu de la question                           | Veullez salar                                                                                                    | 4 |
| contact                          | * Télécharger le fichier de problèmes            | Clicker pour Hélicharger<br>Type de fichler ("toloctdocc",bdl;tang;tjag;tajo;tjaeg;tai;tulis;tulis;tajo;tjapt;tpat;tran). Un seul fichler ne doit pas dépasser 200M |   |
| Bocument d'appel<br>d'offres     |                                                  |                                                                                                    |   |
| 4 Hall des appels d'offres       |                                                  |                                                                                                    |   |
| Résultats de l'appel<br>d'offres |                                                  |                                                                                                    |   |

#### La clarification publiée par l'organisateur des appels d'offres:

Consulter le contenu supplémentaire publié par l'organisateur des appels d'offres ou le contenu de la réponse aux questions posées par les participants à l'appel d'offres.

| Lettre d'invitation          | Clarification du fournisseur   | Éclaircissements du client d'achat Clarification dans le dossier d'offres                                                                                           |          |
|------------------------------|--------------------------------|----------------------------------------------------------------------------------------------------|----------|
| Informations du              | Titre des éclaircissements     | La clarification des appels d'offres publiée pour le projet de test                                                                                                 |          |
| contact                      | Document d'éclaircissement     | 313a63d39c18f5c933c6216f4e8d0d13_fulisize.png                                                                                                    |          |
| Document d'appel<br>d'offres | Contenu de la réponse aux écla | airc                                                                                                    | 0 / 1000 |
| Hall des appels d'offres     | Document de réponse aux écla   | are <u>th Chiques poor Midelanger</u><br>There de Rohan (Polectroschiedt fangting the these that the the the transformetter). United Rohan ne delt als deparer 2004 |          |
| Résultats de l'appel         |                                |                                                                                                    |          |
| d'affres                     |                                |                                                                                                    |          |
| d'offres                     |                                |                                                                                                    |          |
| d'offres                     |                                |                                                                                                    |          |
| d'affres                     |                                |                                                                                                    |          |
| d'offres                     |                                |                                                                                                    |          |
| d'offres                     |                                |                                                                                                    |          |
| d'offres                     |                                |                                                                                                    |          |

#### La clarification au cours du processus d'évaluation des offres:

Après l'ouverture des offres, la clarification publiée par l'organisateur des appels d'offres exige une réponse de la part des participants à l'appel d'offres.

| Lettre d'invitation          | Clarification du fourni | sseur Éclaircissements du client d'achat Clarification d             | lans le dossier d'offres           |                                                               |             |
|------------------------------|-------------------------|----------------------------------------------------------------------|------------------------------------|---------------------------------------------------------------|-------------|
|                              | Numéro d'ordre          | Titre des éclaircissements                                           | Heure d'envoi des éclaircissements | Туре                                                          | Opération   |
| Informations du<br>contact   | - 1 C                   | La clarification des appels d'offres publiée pour le projet de te st | 2025-01-06 15:28                   | Compléter les explications pour lev<br>er les doutes restants | [Consulter] |
| locument d'appel<br>l'offres |                         |                                                                      |                                    | Total 1 10/page 🗸 🤘                                           | 1 Aller à 1 |
| Hall des appels d'offres     |                         |                                                                      |                                    |                                                               |             |
| Résultats de l'appel         |                         |                                                                      |                                    |                                                               |             |
| d'offres                     |                         |                                                                      |                                    |                                                               |             |
|                              |                         |                                                                      |                                    |                                                               |             |
|                              |                         |                                                                      |                                    |                                                               |             |
|                              |                         |                                                                      |                                    |                                                               |             |
|                              |                         |                                                                      |                                    |                                                               |             |
|                              |                         |                                                                      |                                    |                                                               |             |
|                              |                         |                                                                      |                                    |                                                               |             |

Lorsque vous recevez une clarification au cours du processus d'évaluation des offres, cliquez sans tarder sur [Éclaircissement] pour y répondre.

| Lettre d'invitation              | Clarification du fourni | Clarification du fournisseur Éclaircissements du client d'achat Clarification dans le dossier d'offres |                               |                       |                               |  |  |  |  |  |
|----------------------------------|-------------------------|----------------------------------------------------------------------------------------------------|-------------------------------|-----------------------|-------------------------------|--|--|--|--|--|
| Informations du contact          | Numéro d'ordre          | Titre des éclaircissements                                                                             | Heure limite de clarification | Heure de soumission   | Opération                     |  |  |  |  |  |
|                                  | 1:                      | La clarification des appels d'offres publiée pour le projet de te<br>st                                | 2025-01-07 10:00              | 2025-01-06 15:36      | [Éclaircisseme                |  |  |  |  |  |
| Document d'appel<br>d'offres     |                         |                                                                                                    |                               | Total 1 10/page V C 1 | <ul> <li>Aller à 1</li> </ul> |  |  |  |  |  |
| Hall des appels d'offres         |                         |                                                                                                    |                               |                       |                               |  |  |  |  |  |
| Résultats de l'appel<br>d'offres |                         |                                                                                                    |                               |                       |                               |  |  |  |  |  |
|                                  |                         |                                                                                                    |                               |                       |                               |  |  |  |  |  |
|                                  |                         |                                                                                                    |                               |                       |                               |  |  |  |  |  |
|                                  |                         |                                                                                                    |                               |                       |                               |  |  |  |  |  |
|                                  |                         |                                                                                                    |                               |                       |                               |  |  |  |  |  |
|                                  |                         |                                                                                                    |                               |                       |                               |  |  |  |  |  |

# 4.9. Projets achevés

Lorsque le projet a publié la notification des résultats, le système enverra automatiquement l'avis d'attribution au fournisseur sélectionné. Si le projet auquel vous participez est annulé, si l'organisateur des appels d'offres met fin à l'achat, etc., ce projet entrera également automatiquement dans le sous-menu des "Projets achevés". Vous pouvez connaître la situation du projet actuel, qu'il soit annulé, interrompu ou si vous avez été sélectionné, en vous référant au contenu de l'en-tête.

| Page d'accueil             | Projets achevés ×              |                              |                                      |                      |                   |                |            |                | PI              |
|----------------------------|--------------------------------|------------------------------|--------------------------------------|----------------------|-------------------|----------------|------------|----------------|-----------------|
| Conditions de re           | néro de projet Veuillez saisir | Nom du p                     | vojet Veuillez sai                   | sir                  |                   |                | QF         | Développer une | c réinitialiser |
| Résultats de rec<br>Numéro | herche                         | Unité d'avécution das achats | Mode d'achat                         | Documents de l'appel | Si l'appel        | Terminer       | Expiration | Offre          | Opération       |
| d'ordre<br>1               |                                |                              | Négociations                         | d'offres             | est annulé<br>Non | l'achat<br>Non | non reçue  | Non            | [Consulter]     |
| 2                          | 100                            |                              | es<br>Négociations<br>concurrentiell | Q-TP-25-0000034      | Non               | Non            | Non        | Non            | [Consulter]     |